# Mode d'emploi Scoodle

Accès à vos guides pédagogiques (projection du cahier d'exercices et accès aux documents additionnels)

Accès aux résultats de vos élèves sur Scoodle Play

Accès direct à votre agenda (semainier)

Modification de votre profil (ajout de programmes de votre réseau d'enseignement) & déconnexion

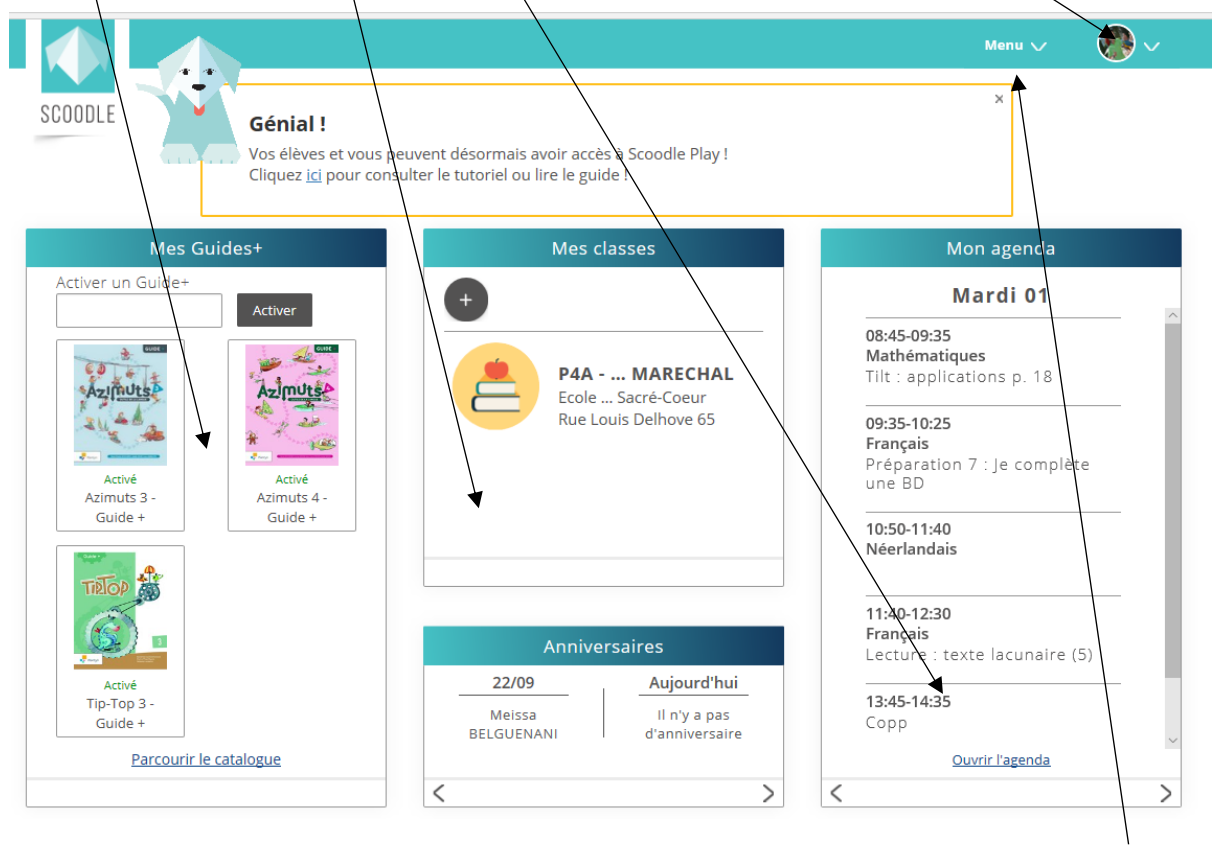

Accès au menu

## Comment gérer votre semainier ?

Avantages :

- Récurrence d'activités de semaine en semaine ;
- Leçons de Plantyn (Azimuts Tip-Top Sacha...) directement « glissées » de votre guide pédagogique à votre semainier ;
- Recherche de compétence(s) par mots-clés ;
- Création de vos propres leçons ;
- Possibilité d'adapter votre semainier si événement(s) impondérable(s) ;
- Création de rapport d'activités pour connaitre les compétences travaillées ;
- Impossibilité de perte ou de vol de votre semainier.
- ...

Lancez-vous !

Tout d'abord, il vous faut créer votre horaire de base (celui reçu en début d'année) avec toutes les récurrences.

Allez dans « Menu » et sélectionnez « Horaires ».

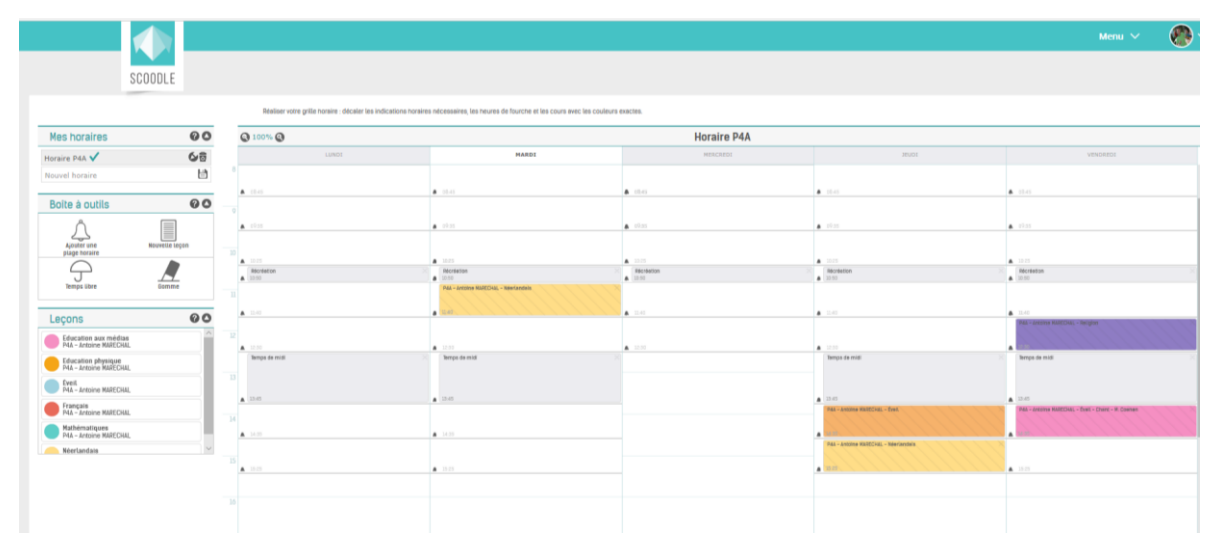

Le menu de gauche va vous permettre de personnaliser votre horaire.

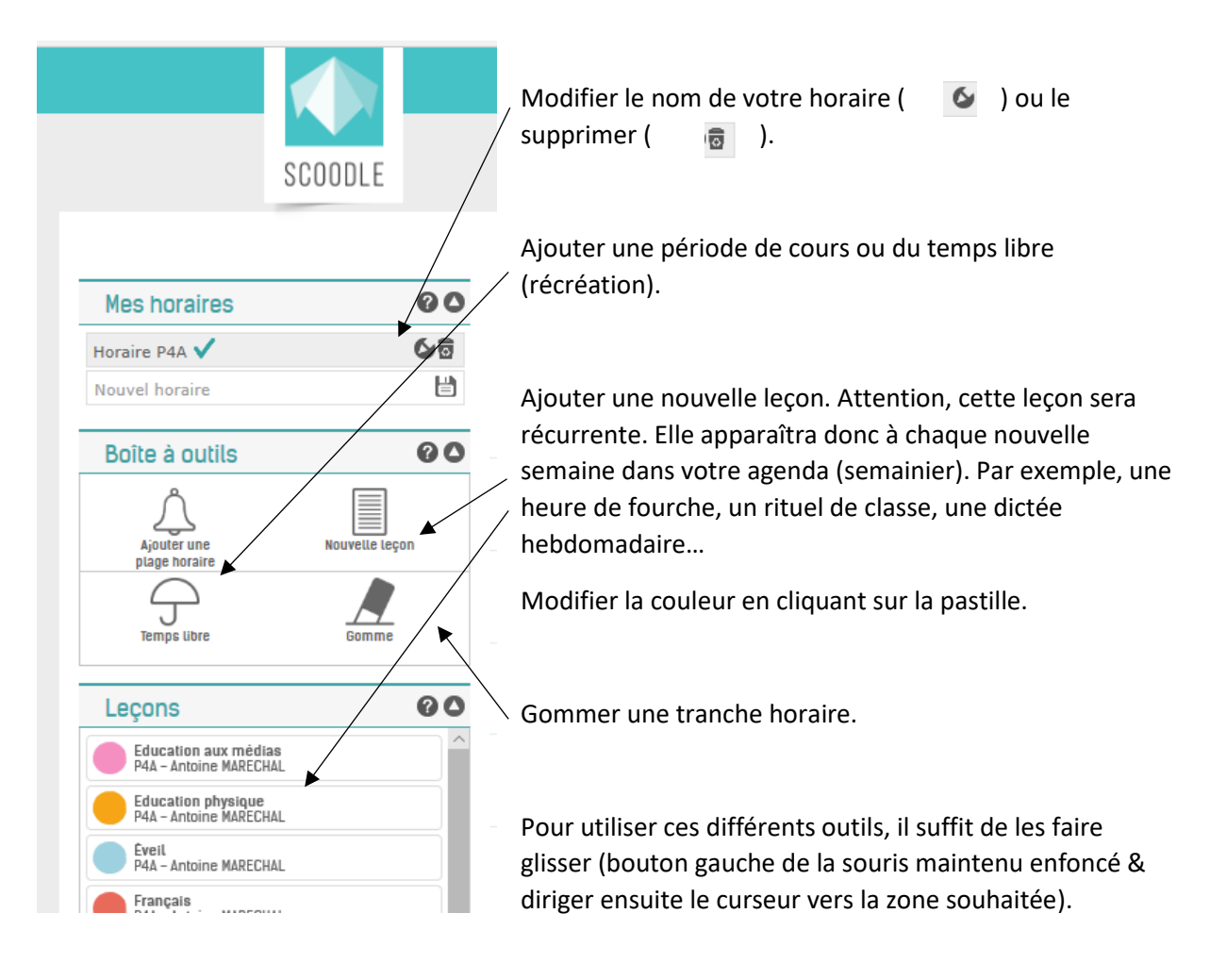

Si besoin d'aide, cliquer sur « ? ».

Allongez ou raccourcissez les périodes de cours en faisant glisser le curseur sur l'heure de début ou de fin d'activité.

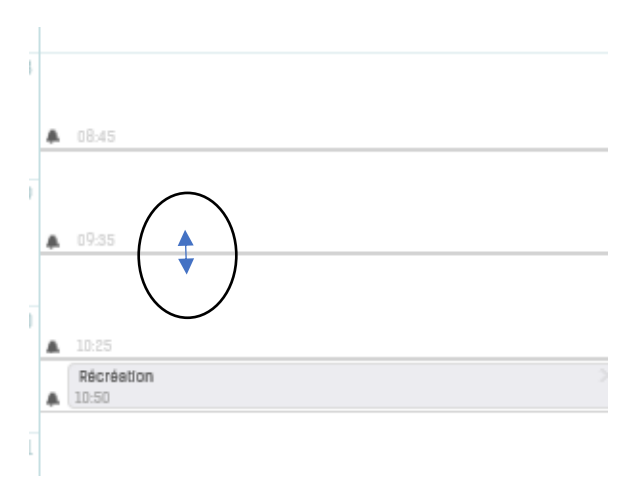

Renommez une période de temps libre en cliquant 2 fois dessus.

| Sujet :   | Récréation |                     | ×     |
|-----------|------------|---------------------|-------|
| Date :    | 12/08/2019 |                     |       |
| Du :      | 10:25      |                     |       |
| Au :      | 10:50      |                     |       |
| Couleur : |            |                     |       |
|           |            | 🔇 Annuler 🗎 Sauvega | arder |

#### Voilà, vous avez créé votre horaire de base. Félicitations !

#### Comment compléter son agenda (semainier) ?

Allez dans « menu » puis « agenda ».

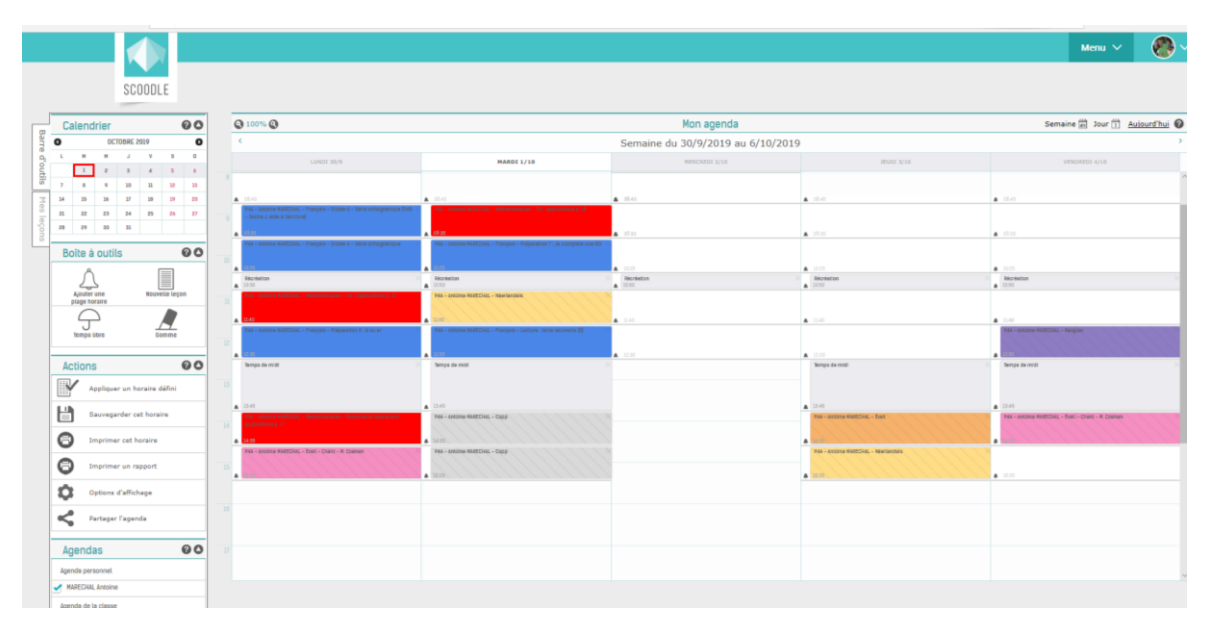

Voici le détail du menu de gauche.

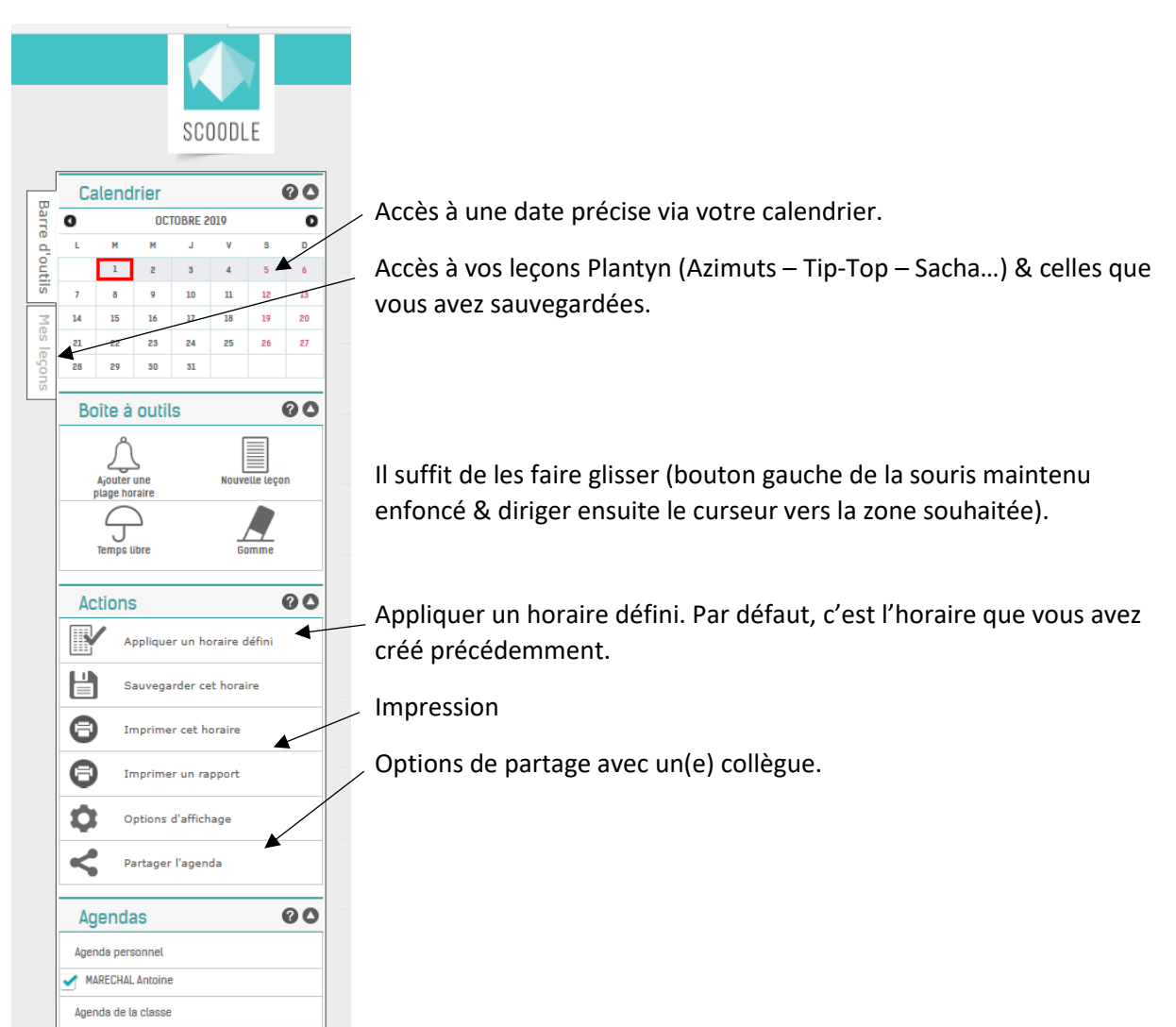

## Création d'une leçon qui vous est propre :

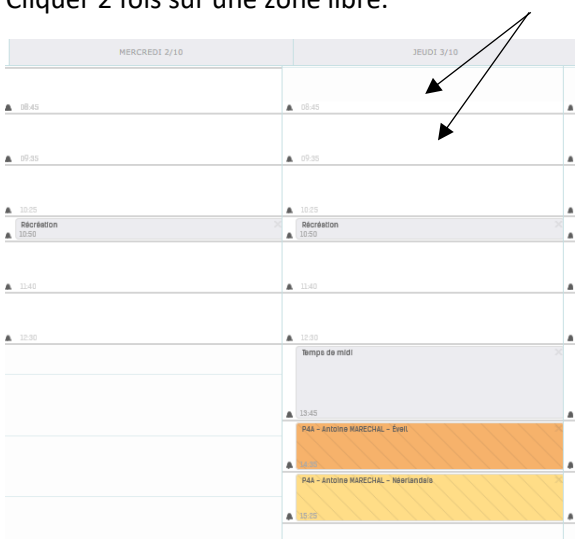

Cliquer 2 fois sur une zone libre.

Une fenêtre apparait.

| Créer une nouvelle leçon perso                                                                                                   |                       |                                                                                                    | $0\times$   |
|----------------------------------------------------------------------------------------------------|-----------------------|----------------------------------------------------------------------------------------------------|-------------|
| Matière Deconvention propen Mattere energiete lysteree]  Categorie disclate  Classe(t)                                           | <b>HO</b> ×<br>]<br>] | Staper de la leçon ¿       Staper de la leçon ¿       Porcourd disponitionager Ç       Objectifs de la leçon Ç       Programmes et référentiels Ç | de la       |
| totag senses tra - Littige in: basis Gaue - DEBB<br>→ PAI - Retrieve NAECONI.<br>Coolour<br>@<br>@1+Ar/Sta 10.                   | ی<br>د                |                                                                                                    | Déroulement |
| Lonce to logon     Ri, functor to so logo     Logo Support     Support     Support     Support     X Support     X Support     X |                       |                                                                                                    | Matériel    |

En voici le détail :

• Partie gauche :

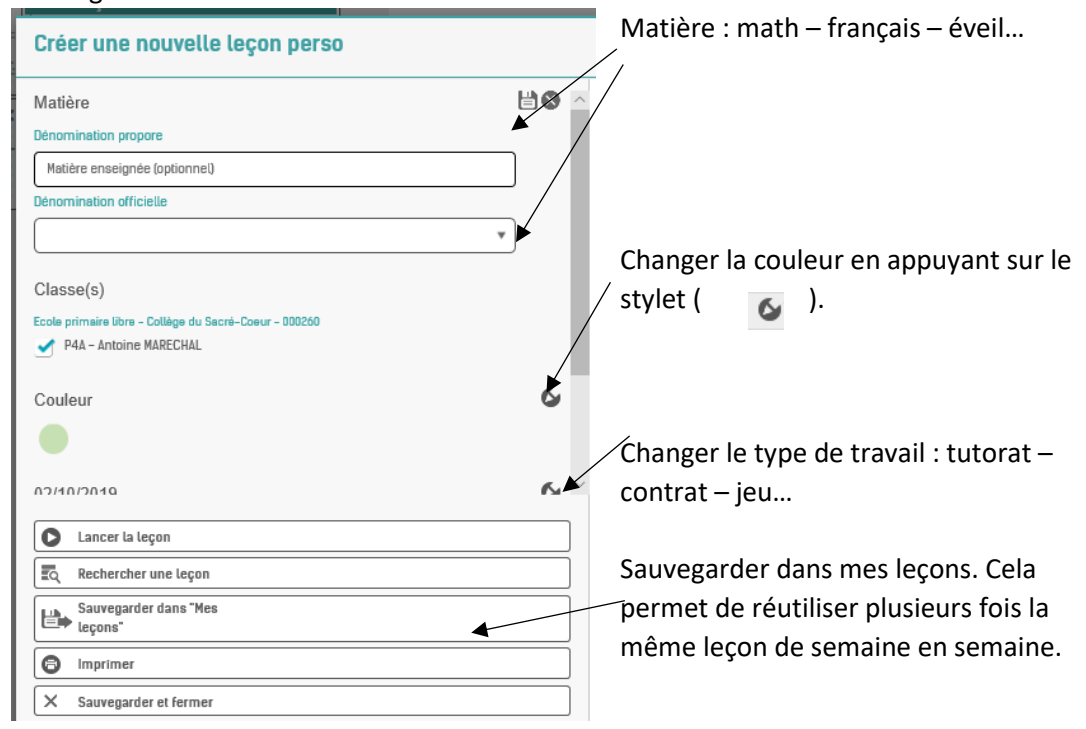

• Partie droite : ajoutez du texte en cliquant sur le stylet

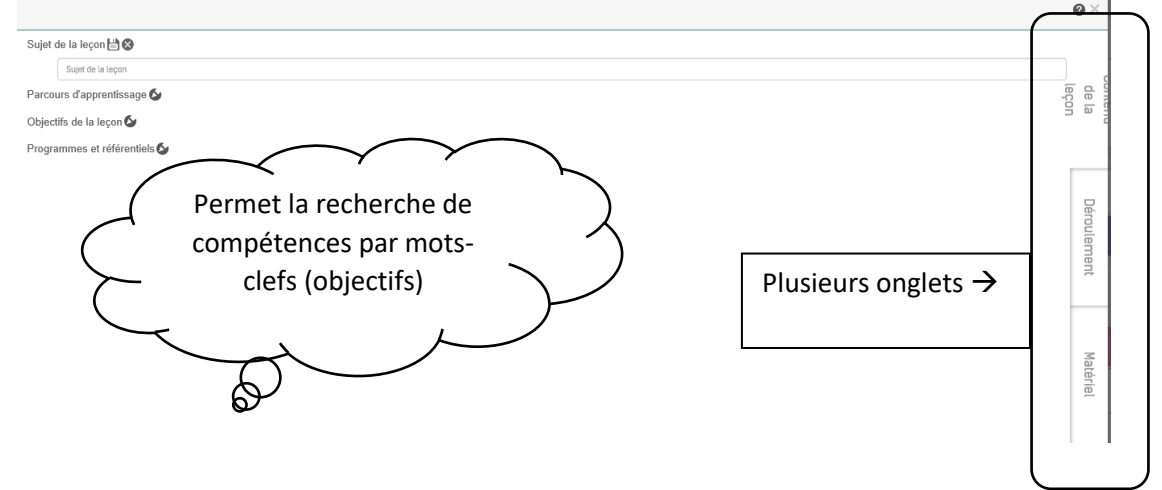

Quand vous avez terminé, cliquez sur la petite croix en haut à droite et n'oubliez pas de sauvegarder.

Si vous avez sélectionné une classe dans la partie gauche et que vous utilisez Scoodle Play, vous pouvez créer plusieurs groupes d'élèves dans la partie « objectifs ». C'est utile en cas de différenciation...

| Modifier la leçon perso                                                                                              |                                                                                                    | @×                 |
|----------------------------------------------------------------------------------------------------|----------------------------------------------------------------------------------------------------|--------------------|
| Matière S -<br>Français<br>Prasse(s)                                                                                 | Polyvalence - Antoine MARECHAL Polyvalence - Antoine MARECHAL: MARECHAL Antoine , Erin MARECHAL                                                                                                    | + Groupe<br>Résume |
| Coulett & Anuale MintLink                                                                                            | <ul> <li>Français Fond. Segec - Programme du cours de Français - FédEFoC</li> <li>SEGEC_FRCS_ECRIRE_2C_3.5.1 - 3.5.1 Utiliser de manière appropriée : - les structures de phrases - les signes de ponctuation</li> <li>Ressource 1652 - EP 1à2 - Socles de compétences - Français - EP1à2</li> </ul> | C Dbjectifs        |
| Type de travail S<br>Travail de groupes<br>Contractestan Plantyn C<br>Lancer La leçon<br>C<br>C Rechercher une leçon | <ul> <li>SOCLE_FRCS_1D_LIRE_5.1 - Comprendre le sens d'un texte en s'appuyant sur la ponctuation et sur les unités grammaticales</li> <li>SOCLE_FRCS_1D_LIRE_5.2 - Comprendre le sens d'un texte en reconnaissant les marques grammaticales (nominales et verbales)</li> </ul>                       | Déroulement        |

## Cliquez sur le « + jaune ».

| Créer un groupe différencié 💡                                                      |                                                               |                                                                                                    |                           |                              | ×     |
|------------------------------------------------------------------------------------|---------------------------------------------------------------|----------------------------------------------------------------------------------------------------|---------------------------|------------------------------|-------|
| <ul> <li>An Classe</li> <li>Polyvalence - Antoine<br/>MARECHAL</li> <li></li></ul> | Élèves<br>Polyvalence -<br>Antoine<br>MARECHAL<br>MARECHAL A. | Selectionner tout le monde          Image: Barrier of the second second | Sélection (0)<br>éléve(s) | Désélectionner tout le monde |       |
|                                                                                    |                                                               |                                                                                                    |                           | Annuler Sauvega              | arder |

Un événement inattendu survient, déplacez votre leçon en la faisant glisser vers une autre période.

Vous pourrez soit la copier, soit la déplacer.

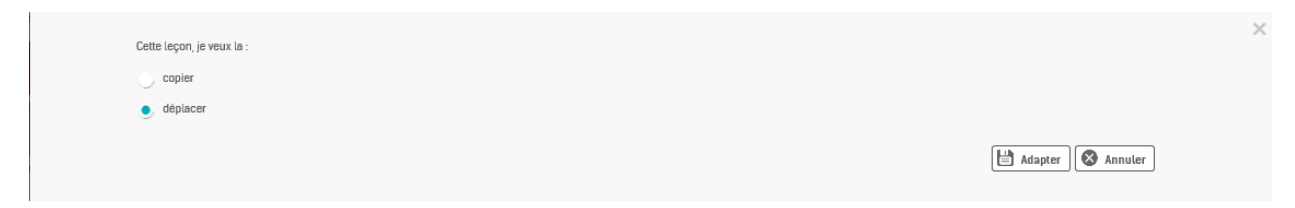

Vous pouvez aussi la supprimer en cliquant sur la petite croix en haut à droite de l'activité.

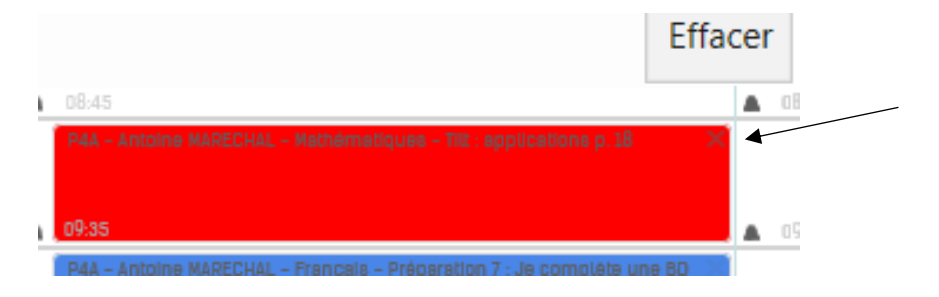

Pour modifier une leçon, cliquez deux fois dessus.

Vous pouvez aussi mettre deux leçons sur la même plage horaire. Pour y parvenir, glissez une nouvelle leçon sur la case souhaitée, à côté de l'autre.

| 0.25                                                                                     |                                                                           |   |
|------------------------------------------------------------------------------------------|---------------------------------------------------------------------------|---|
| Récréelion<br>10:50                                                                      |                                                                           |   |
| P4A - Antoine MARECHAL -<br>Français - Préparation 2 : Le<br>genre et le nombre des noms | P4A – Antoine NARECHAL –<br>Français – Préparation 1 : La<br>consultation | 2 |
|                                                                                          | 11-40                                                                     |   |

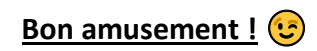